# 对外经济贸易大学学生事务管理平台(学生端) 使用说明

各位同学:

欢迎使用对外经济贸易大学学生事务管理平台(以下简称"平台")。本说明旨在指导和辅助对外经济贸易大学 2017级本科生进行线上综合评估及奖学金评定工作。请认真 阅读本说明,熟悉平台操作流程。

# 一、系统登录

方式一:

学生通过 i 惠园信息平台进行登录。如图 1, 登录 i 惠 园信息平台后, 在左侧菜单中点击"教学应用", 展开后点 击"智能学工"即可进入平台。

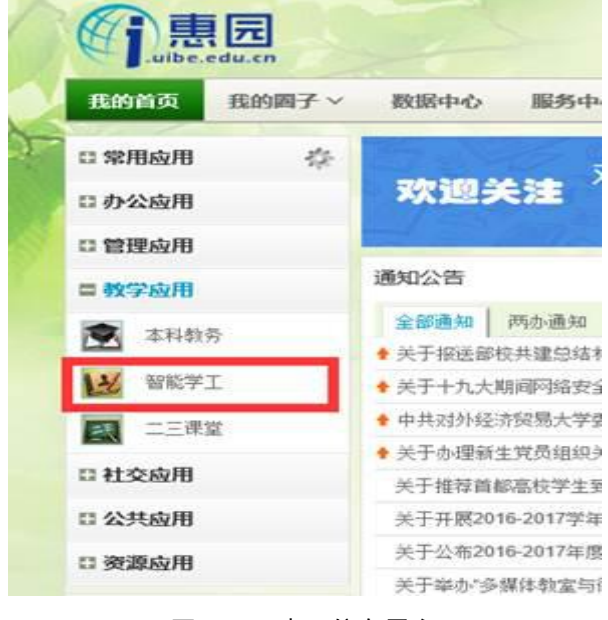

图 1 i 惠园信息平台

方式二:

直接在浏览器地址栏中输入系统访问地址 http://xssw.uibe.edu.cn,登录账号、密码与i惠园一致。

注: i 惠园密码如有遗忘,可联系信息中心服务大厅重置。地址: 计算机楼一层(求真楼对面),电话: 64492310

二、综合评估申请

(一)综合加分:

 进入系统后,在左侧导航菜单中选择"综合评估", 点击"综合加分申请"——"新增"即可填报加分申请项。
 填报时请注意,相应证明文件的上传格式仅限于 jpg 或 png 格式。具体要求如图 2 所示。完成后点击"保存"。

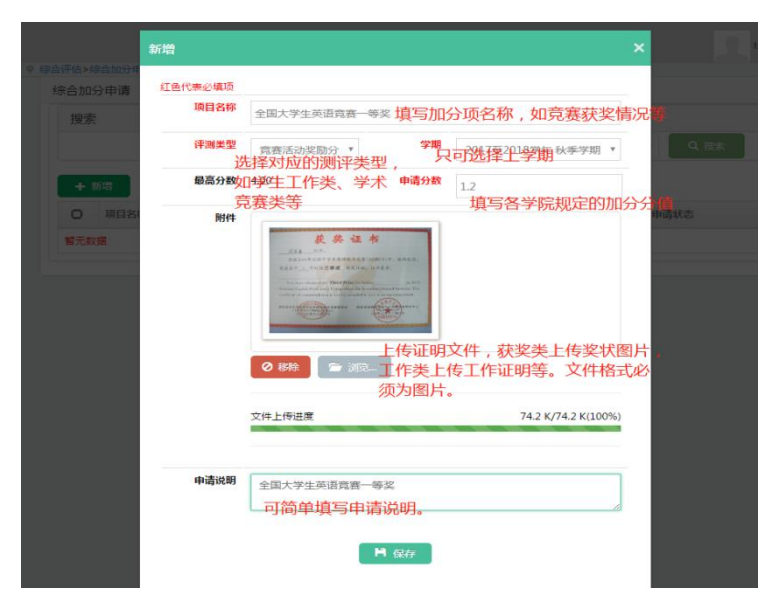

图 2 综合加分申请——填报格式示例

2. 申报信息确定无误后,点击"提交审批"即可完成 填报工作,如图3所示。各项申报信息在提交审批前均可自 行修改,一旦提交审批则不能再自行修改。如果提交审批后 发现填报信息有误,可联系本班班级评议小组(班长)协助 退回后再修改。

| 搜索 |              |         |    |                  |        |         |          |                               |  |
|----|--------------|---------|----|------------------|--------|---------|----------|-------------------------------|--|
|    | 项目名称:        |         |    | 评测类型:            |        | $\odot$ | Q 搜索     |                               |  |
| 0  | 项目名称         | 评测类型    | \$ | 学期 🗘             | 我的申请状态 | 操化。     | $\frown$ |                               |  |
| 0  | 全国大学生英语意寒—等奖 | 竞赛活动奖励; | ÷  | 2017至2018学年 秋季学期 | 未提交    | € 修改    | 提交审批     | <ul> <li>④ 查看 × 删除</li> </ul> |  |

图 3 综合加分申请——提交审批

 学院在审核学生的申请材料期间,学生可以通过"我的信息查看"查看审核进度和结果,如图4所示。如有信息 填写不规范或证明材料不充分被班级评议小组(班长)退回 的,学生可以在该阶段进行修改。

| A 为外医所贸易人       | *            |
|-----------------|--------------|
| 首页              | 综合评估         |
| <i>-</i> 一 我的档案 |              |
| (学) 评奖评优        |              |
| ¥ 学生资助          |              |
| ☆ 基础数据管理        | 点击此处查看综合评估情况 |
| • 分 综合评估        |              |
|                 |              |
| 日常事务办理          |              |

图 4 综合加分申请——查看功能

综合加分的新增、修改、提交审批、退回、再修改
 等操作需在规定的申请期间内完成。申请时间截止后,平台
 将自动关闭以上操作功能,仅保留查看功能。

(二)德育分:

德育分满分为10分,采用辅导员扣分制,学生无需操 作,可在评估完成后查询德育得分情况。

(三)学业分:

学业分由平台与教务处自动对接和计算,学生无需操作, 可在评估完成后查询得分情况。

## (四) 查看

德育分、综合加分和学业成绩分均可在评估审核结束后 点击"我的信息查看"查看,查看方式如上图。

|     | 一 對於孩(竹質髪<br>) Waternational Backtoon | 大き<br>and Reconstructs | ♥ 综合语 | 帖>我的信息查看   |       |         |   |     |    |      |         |   |   |
|-----|---------------------------------------|------------------------|-------|------------|-------|---------|---|-----|----|------|---------|---|---|
| 首   |                                       |                        | 德育减   | 分综合加分      |       |         |   |     |    |      |         |   |   |
| æ   | 我的档案                                  | 12.2.2                 | 搜索    | IEC        |       |         |   |     |    |      |         |   |   |
| B   | 评奖评优                                  | 2.52                   | 评测内容: |            | 平测内容: | $\odot$ |   | 学期: |    |      | $\odot$ |   | ۹ |
| ¥   | 学生资助                                  | . in 187               | 0     | 评测类型       | \$    | 评测内容    | ¢ | 学期  | \$ | 德育减分 |         | ٠ | 蕧 |
| ନ୍ନ | 基础数据管理                                | $2 \times 6$           | 智无数   | <b>汉</b> 据 |       |         |   |     |    |      |         |   |   |
| • 🅱 | 综合评估                                  | 2.12                   |       |            |       |         |   |     |    |      |         |   |   |
| ල   | 系统管理                                  | ***                    |       |            |       |         |   |     |    |      |         |   |   |

### 三、评奖评优申请

1. 进入系统后, 如图 4 所示, 在左侧导航菜单中选择"评奖评优", 点击"我的奖优申请"即可进入申请页面。

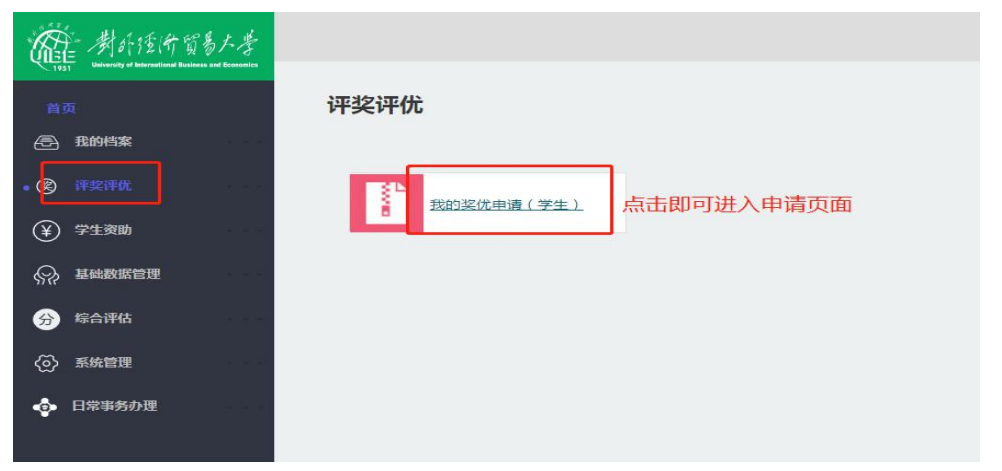

图 5 评奖评优申请——页面

 2. 在申请页面中,学生可根据综合评估结果,选择申请 奖项,填写申请信息,具体要求如图2所示。完成后点击"保 存"。

| H                      | apay and an an an and a second and a second second se | an t [ ] t Tunamena      |
|------------------------|----------------------------------------------------------------------------------------------------|--------------------------|
| ewit                   |                                                                                                    |                          |
| 项目申请                   |                                                                                                    |                          |
| 基本信息                   |                                                                                                    |                          |
| 项目类型                   | 优秀学生荣誉称号                                                                                                    |                          |
| 项目名称                   | 2017-院级优秀学生                                                                                                    |                          |
| 奖优类型                   | κ.                                                                                                    | <b>学年</b> 2017至2018学年    |
| 项目等级                   | 不分等级                                                                                                    | 金額 0                     |
| 开始申请日<br>期             | 2018-03-13                                                                                                    | <b>结束申请日期</b> 2018-03-30 |
| 申请条件                   |                                                                                                    |                          |
| C.                     | 申请年度内无违纪处分                                                                                                    | ☞ 德裔评估或绩6分及以上            |
| 8                      | 在校期间获得综合三等及以上奖学会                                                                                                    |                          |
| 吸目介绍<br>唐上侍申请相約<br>申请人 | 微微抗劳孕生素状瘤等台上等众以上與孕生,由李微计控敌李汉首素。<br>#附件和申请说明 红色代表必慎项<br>testll(testll)                                                                                                    |                          |
| 申请项目                   | 2017-院级优秀学生                                                                                                    |                          |
| <b>1844</b>            | · · · · · · · · · · · · · · · · · · ·                                                                                                    |                          |
|                        | 文件上传进置                                                                                                    |                          |
| 申请情况说明                 | 简要填写申请说明                                                                                                    |                          |
|                        |                                                                                                    | 1 @#                     |

#### 图 6 评奖评优申请——填报格式示例

申报信息确定无误后,如图6所示,点击"我要申请",
 即可完成申报。

|                     | 賞着大学<br>Raines and Economics の | 评奖评优>我的奖优申请(学生)       |                             |       |                   |   |      |               |      | test11 ( | <b>9</b> 侍办事项 | ☑通知 |
|---------------------|--------------------------------|-----------------------|-----------------------------|-------|-------------------|---|------|---------------|------|----------|---------------|-----|
| 首页                  |                                | 奖优申请 奖代信况查看           |                             |       |                   |   |      |               |      |          |               |     |
| <b>予</b> 我的档案       | 4.163.6                        | 搜索                    |                             |       |                   |   |      |               |      |          |               |     |
| 8) ( <b>F</b> \$;FK | ê G                            | 項目类型:                 | $\odot$                     | 奖优类型: | $\odot$           |   | 学年:  |               | ⊚    | Q 搜索     |               |     |
| ¥) 学生资助             | 1.10                           | <b>酒日夕</b> 役          | 百日米田                        | 校历来期  | 84c               |   | 适日标太 | A 29-20       | 开始由品 | ■47太     | Calle         |     |
| → 基础数据管理            | 1.114                          | 項目石标 •<br>2017-院级优秀学生 | <sup>项目尖坚</sup><br>优秀学生荣誉称号 | 优     | 字年<br>2017至2018学年 | • | 已开始  | → w ▼<br>不分等级 | 我的中国 | 9446     | fiette        | 夏申請 |
| 分综合评估               | 7.03                           | 共1条 <b>C</b>          |                             |       |                   |   |      |               |      | 6        |               | 7   |
| ፩〉系統管理              | 10.00                          |                       |                             |       |                   |   |      |               |      |          |               |     |
| 日常事务办理              | 1/2/2                          |                       |                             |       |                   |   |      |               |      |          |               |     |

#### 图 7 评奖评优申请——提交审批

4.以上操作需在规定的申请期间内完成。申请时间截止
 后,不可再提交申请。学生可通过"奖优情况查看"查看自
 已的申请和审核情况,如图所示。

| <b>在</b> <u>米小住</u> 有百秒/4<br>首页 | ♥ 评奖评优>我的≪伉申请    | <b>(</b> 堂生) |         |               |        |        |
|---------------------------------|------------------|--------------|---------|---------------|--------|--------|
| 🖻 我的档案                          | 奖优申请 奖优情况查<br>地表 | 7            |         |               |        |        |
| ● ⑧ 评奖评优                        | Istan V          | 项目类型:        | Ø       |               | 申请学年:  | © Q    |
| ② 学生资助                          | NE26 1           |              |         |               |        |        |
| ◎ 基础数据管                         | 选 项目名称 择         | ◆ 项目类型       | ◆ 申请学年  | ◆ 申请时间        | ◆ 奖优类型 | ◆ 奖顶等级 |
| 理                               | 智无数据             | 此办           | 列出所由请的奖 | 学而日由请状态       | 等信息    |        |
| 😠 综合评估                          |                  | PUXL.        |         | 3 20 4 16 100 |        |        |
| ③ 系统管理                          |                  |              |         |               |        |        |
| ◆ 日常事务办<br>理                    |                  |              |         |               |        |        |

图 8 评奖评优申请——查看功能

## 四、注意事项

 学生事务管理平台按照奖项设置、奖项名额和截止 时间等信息设定。在学生进行申请的规定时间段内,平台 24 小时开放。

2. 填报过程中如遇系统问题,可联系学生处予以支持: 联系电话: 64494092,邮箱: moyong@uibe.edu.cn